# Sedun Wilman huoltajaliittymän käyttöönotto

Huom! Käytä tietokonetta Wilma-tunnusten luontiin. Wilma-tunnusta ei voi luoda mobiilisovelluksella.

## Tämän ohjeen mukaan toimitaan, jos huoltajalla ei ole Sedun Wilma-tunnusta ennestään:

#### Vaihe 1: Wilmaan siirtyminen

Siirry tietokoneen selaimella saamaasi Wilma-osoitteeseen. Osoite on muotoa https://sedu.inschool.fi/connect

| ← → C ⋒ 0                 | ) https://sedu.inschool.fl/connect                                                                                                    | Ń     | ¢ @                 |
|---------------------------|----------------------------------------------------------------------------------------------------|-------|---------------------|
| 👌 Wilma 🦚 Henkilöstöintra | 🗅 Sedu 🚺 Opintopoku 🚺 Oppijan verkkopalv 🎇 Ohjaamo 📝 Fonecta 💿 Tydvoimakoulutus 🌘 Tydmarkkinatori 🍦 Tydlisyysrahasto 💊 Wilma-tunnukset: h                                                                                                    | 📀 AVO | > 🛛 🛅 Noor suosikit |
| Wilma                     |                                                                                                    |       | L                   |
|                           | Uusi käyttäjätunnuksesi tulee olemaan sama kuin sähköpositosoitteesi.     Syötä alle se sähköpositosoite, jonka haluut yhdistää tunnuksesi. Saat tähän sähköpositosoitteeseen varmistusviesiin, jossa on paluulinkki Wilmaan.  Tervetuloa Sedun Wilmaan!     *Sähköpositosoite     Lähed varmistusviesi |       |                     |
|                           | S VISMA                                                                                                    |       |                     |

# Vaihe 2: Varmistusviesti

Syötä sähköpostiosoitteesi kenttään ja klikkaa Lähetä varmistusviesti. Jos viestiä ei tule, tarkista myös sähköpostin roskapostihakemisto. Jos viestiä ei ole sielläkään, ota yhteys oppilaitokseen.

| VICALA                                                                                                    |
|----------------------------------------------------------------------------------------------------|
| Takaisin etusivulle                                                                                                    |
| Jos viesti ei ole saapunut parin tunnin sisällä, yritä uudelleen. Tarkista myös, ettei varmistusviesti ole joutunut sähköpostisi roskapostihakemistoon.<br>Oneelmatilanteissa ota vitievis suoraan onoliaitokseen                                                                                                    |
| Varmistusviesti on nyt lähetetty osoitteeseen Viestin avulla varmistetaan, että kirjoitit sähköpostiosoitteen oikein ja että kyse on sinun<br>osoitteestasi. Voit nyt sulkea tamän likunan ja avatä sähköpöstissi. Sähköpostissasi on Wilman lähettämä varmistusviesti, jossa on paluulinkki tunnuksen<br>viimeistetyisvulle. |

Kun sähköposti on saapunut, klikkaa siinä olevaa linkkiä. Selaimessa aukeaa Sedun Wilma.

|   | SeduWilma Varmistusviesti Wilmasta - Hei Tämä on Wilma-järjestelmän automaattisesti lähettämä viesti sähköpostiosoitteen varmistamis                                                                                               |   |
|---|----------------------------------------------------------------------------------------------------|---|
|   | Varmistusviesti Wilmasta Poetliaatikko ×                                                                                                    | Z |
| ? | SeduWilma «noreply@epedu.fi» £.35 (1 minuutti sitten) ☆ Miña ~<br>-> miña ~<br>Hei                                                                                                    | : |
|   | Tämä on Wilma-järjestelmän automaattisesti lähettämä viesti sähköpostiosoitteen varmistamiseksi. Wilmassa on luotu uusi käyttäjätunnus, ja tämä osoite on annettu tunnuksen haltijan<br>sähköpostiosoitteeksi.                     |   |
| Г | Sirry alla näkyvän linkin kautta takaisin Wilmaan. Linkki vie sivulle jossa voit jatkaa tunnuksen tekoa ja tarvittaessa yhdistää siihen muita Wilma-tunnuksiasi.<br>httos://isedu.inschool.fii/c/0cdeca68/se59941c588103/ab11d3160 |   |
|   | Linkki vanhenec: 09.09.2021<br>Jos et ole luonut Wilmassa itsellesi uutta tunnusta, on tama viesti aiheeton ja voit poistaa viestin.                                                                                               |   |
|   | [Leikattu viest] Näydä koko viesti                                                                                                    |   |

Klikkaa sitten Seuraava.

| Wilma |                                                               | L |
|-------|---------------------------------------------------------------|---|
|       | Tervetuloa takaisin! Sähköpostiosoitteesi on nyt varmistettu. |   |
|       | Tervetuloa Sedun Wilmaan!                                     |   |
|       | Jatka tunnusten luonila klikkaamalla Seuraava. Seuraava       |   |
|       | S VISMA                                                       |   |

#### Vaihe 3: Asiointikoulun valinta ja tunnistautuminen

Wilma pyytää tässä vaiheessa valitsemaan asiointikoulun, valitse opiskelijan oma yksikkö Sedusta. Voit valita yhden tai useamman koulun. Jos et tiedä asiointikoulua, valitse Nimi -kohdasta rasti, niin valitsee kaikki koulut. Sen jälkeen Wilma pyytää tunnistautumaan. Tunnistaudu ja jatka eteenpäin.

|                                                    | Nimi 0                                                                                                    | Kunta 🌣                                                                                       | Vaatii vahvan tunnistautumisen 🗘 |
|----------------------------------------------------|----------------------------------------------------------------------------------------------------|-----------------------------------------------------------------------------------------------|----------------------------------|
| 0                                                  | Kurikka, Veli-Pekka Göös                                                                                                    |                                                                                               | ei                               |
|                                                    | Laajennettu oppisopimus                                                                                                    |                                                                                               | ei                               |
|                                                    | Lapua ja Lappajärvi, Tuija Mattila                                                                                                    |                                                                                               | ei                               |
| 0                                                  | Rengonharju, Ilmajoki ja Vaasa, Matti Keskinen                                                                                                    | Ilmajoki                                                                                      | ei                               |
| 0                                                  | Seinäjoki, Jani Pusa                                                                                                    |                                                                                               | ei                               |
|                                                    | Seinäjoki, Jarmo Huttunen                                                                                                    |                                                                                               | ei                               |
|                                                    | Seinäjoki, Kirsi Vuorenmaa                                                                                                    | Seinäjoki                                                                                     | ei                               |
|                                                    | Seinäjoki, Virpi Lehtimäki                                                                                                    |                                                                                               | ei                               |
|                                                    | Tuva-koulutus                                                                                                    |                                                                                               | ei                               |
|                                                    | Ähtäri, Kati Ojaniemi                                                                                                    | Ähtäri                                                                                        | ei                               |
| ulu e                                              | i löydy listalta                                                                                                    |                                                                                               | Seuraava                         |
| ulu e                                              | ilöydy listalta Iointiko Vahva tunnistaut Viilma-tunnukset ) a                                                                                                    | Käyttäjän tiedot 🔰 Salasar                                                                    | Seuraava                         |
| se as<br>mi.t                                      | iloydy listalta<br>iointiko ) Vahva tunnistaut Wilma-tunnukset ) #<br>fi-tunnistautuminen                                                                                                    | Käyttäjän tiedot. 🔷 Salasaa                                                                   | Seuraava                         |
| se as<br>mi.:<br>kä 1                              | iloydy listalta<br>Iointiko ) Vahva tunnistaut Wilma-tunnukset ) A<br>fi-tunnistautuminen<br>iämä on?                                                                                                    | Kayttajan tiedot 🔰 Salasar                                                                    | Seuraava                         |
| se as<br>mi.:<br>• Va<br>• Mi<br>• Va<br>pe<br>ten | iloydy listalta         iointiko       Vahva tunnistaut       Wilma-tunnukset       > #         fi-tunnistautuminen       *         tämä on?       *         hvalla sähköisellä tunnistautumisella tarkoitetaan henkilöllisyyten vahva tunnistautuminen hyödyttää minua jatkossa?       *         hvalla tunnistautumisella todistat henkilöllisyytesi ja voit käyttä dagogiset asiakirjat.       ? | Käyttäjän tiedot Salasar<br>den todentamista sähköisesti.<br>aä erilaisia toimintoja Wilmassa | Seuraava                         |

#### Vaihe 4: Tunnistaudu omilla pankkitunnuksilla

| litse tunnistustapa |                  |              |                  |
|---------------------|------------------|--------------|------------------|
| ٥                   | M                | OP (         | Nordea           |
| Varmennekortti      | Mobiilivarmenne  | Osuuspankki  | Nordea           |
| Danske<br>Bank      | Handelsbanken    | ÀLANDSBANKEN | S-Pankki         |
| Danske Bank         | Handelsbanken    | Ålandsbanken | S-Pankki         |
| Aktia               |                  | ጭ            | omaပဉ်           |
| Aktia               | POP Pankki       | Säästöpankki | Oma Säästöpankki |
| Ulkomaalaiser       | n tunnistustavat |              |                  |

| <ol> <li>Varmista tietoturvallinen käyttö<br/>Lopetettuasi palvelun käytön, kirjaudu ulos ja sulje selain.</li> </ol> |  |
|----------------------------------------------------------------------------------------------------|--|
| Olet tunnistautumassa palveluun                                                                                       |  |
| Sedun Wilma                                                                                                    |  |
|                                                                                                    |  |
| Tunnistautumisen yhteydessä sinusta välitetään seuraavat tiedot:                                                      |  |
| Sukunimi:                                                                                                    |  |
| Etunimet:                                                                                                    |  |
| Jatka palveluun Keskeytä siirtyminen                                                                                  |  |
|                                                                                                    |  |
|                                                                                                    |  |

## Vaihe 5: Asiointivaltuuksien käyttö

Valitse "Minulla on" -kohdasta "huoltajatiedot saatavilla Digi- ja väestötietoviraston kautta" ja seuraa sen jälkeen Wilman opastamia vaiheita. Jos et ole tähän mennessä tunnistautunut vahvasti, Wilma pyytää tekemään sen ensin.

| valitse aslointiko) Vahva tunnistaut) Wilma-tunnukset) Käyttäjän tiedot ) Salasana ) LuoMhdistä t<br>Vilma-tunnukset/Avainkoodit                                                                                                    | unn Valmis                                           |
|----------------------------------------------------------------------------------------------------|------------------------------------------------------|
| Tällä sivulla voit lisätä Wilma-tunnukseesi uusia rooleja. Anna yhtä roolia kohden jOKO Wilma-tunnus TAI avainkoodi, sen mu<br>koululta saanut.                                                                                                    | ıkaan kumman olet                                    |
| Minulla on                                                                                                    |                                                      |
| <ul> <li>avainkoodi, esimerkiksi ABCDE-12345-EDCBA-67890</li> <li>yksi tai useampi olemassa oleva Wilma-tunnus</li> <li>huoltajatiedot saatavilla Digi- ja väestötietoviraston kautta</li> </ul>                                                                                |                                                      |
| Hae huoltajuustietoja Asiointivaltuudet-palvelusta<br>Hae huollettavasi<br>Kurikka, Veli-Pekka Göös, Lapua ja Lappajärvi, Tuija Mattila, Rengonharju, II<br>Muhonen, Seinäjöki, Jarmo Huttunen, Seinäjöki, Kirsi Vi<br>Niska, Seinäjöki, Virpi Lehtimäki, Ähtäri, Kati Ojaniemi | majoki ja Vaasa, Hannu<br>uorenmaa, Seinäjoki, Päivi |
|                                                                                                    | Seuraava                                             |
| ← Keskeytä                                                                                                    | 🗘 Edusta yritystä                                    |
| Asioi toisen henkilön puolesta<br>Valitse henkilö, jonka puolesta haluat asioida                                                                                                    |                                                      |
| Rajaa nimellä tai tunnisteella                                                                                                    |                                                      |
| Kirjoita hakusana Q                                                                                                    |                                                      |
| 1 henkilö, 1 valittu                                                                                                    |                                                      |
| Nimi                                                                                                    | Tunniste                                             |
| Valitut henkilöt                                                                                                    | _                                                    |
| Valitse ja siirry asiointipalveluun Keskeytä                                                                                                    |                                                      |

#### Vaihe 6: Jatka Wilman opastuksen mukaan

Seuraa Wilman opastusta ja täytä tarvittavat tiedot, kunnes tunnus on luotu.

|                                                                                                    | <u> </u>                                                                                                    |                                                                                                    |                                                      |                                   |                               |                      |
|----------------------------------------------------------------------------------------------------|----------------------------------------------------------------------------------------------------|----------------------------------------------------------------------------------------------------|------------------------------------------------------|-----------------------------------|-------------------------------|----------------------|
| ilma-tunnuk                                                                                                    | kset/Avainkoodi                                                                                                    | it                                                                                                 |                                                      |                                   |                               |                      |
| Roolit                                                                                                    |                                                                                                    |                                                                                                    |                                                      |                                   |                               |                      |
| 0                                                                                                    |                                                                                                    |                                                                                                    |                                                      |                                   |                               |                      |
| Minulla on                                                                                                    |                                                                                                    |                                                                                                    |                                                      |                                   |                               |                      |
| ○ avainkoodi, esin<br>○ yksi tai useamp<br>○ huoltajatiedot s                                                                                                    | nerkiksi ABCDE-12345-E<br>i olemassa oleva Wilma-<br>aatavilla Digi- ja väestöt                                                                                                 | DCBA-67890<br>tunnus<br>tietoviraston kautta                                                       |                                                      |                                   |                               |                      |
|                                                                                                    |                                                                                                    |                                                                                                    |                                                      |                                   | Lisää                         | Seuraava             |
| alitse asiointiko                                                                                                    | Vahva tunnistaut                                                                                                    | Wilma-tunnukset                                                                                    | Käyttäjän tiedot                                     | Salasana                          | ) Luo/Yhdistä tur             | n Valmis             |
|                                                                                                    |                                                                                                    |                                                                                                    |                                                      |                                   |                               |                      |
| ttaian tind                                                                                                    | ot                                                                                                    |                                                                                                    |                                                      |                                   |                               |                      |
| iyttäjän tied                                                                                                    | ot                                                                                                    |                                                                                                    |                                                      |                                   |                               |                      |
| iyttäjän tied                                                                                                    | ot                                                                                                    |                                                                                                    |                                                      |                                   |                               |                      |
| ayttäjän tied<br>Täytä oma nimes                                                                                                    | Ot<br>i alla oleviin kenttiin. <sup>-</sup>                                                                                                    | Tähdellä merkityt ova                                                                              | it pakollisia tietoji                                | а.                                |                               |                      |
| äyttäjän tiedo<br>Täytä oma nimes<br>Sukunimi                                                                                                    | Ot<br>i alla oleviin kenttiin. "                                                                                                    | Tähdellä merkityt ova                                                                              | it pakollisia tietoji<br>*Etunim                     | a.<br>Net                         |                               |                      |
| ayttäjän tiedu<br>Täytä oma nimes<br>Sukunimi                                                                                                    | Ot<br>i alla oleviin kenttiin. <sup>-</sup>                                                                                                    | Tähdellä merkityt ova                                                                              | it pakollisia tietoj.<br>*Etunim                     | a.<br>Iet                         |                               |                      |
| äyttäjän tiedu<br>Täytä oma nimes<br>Sukunimi<br>Kutsumanimi                                                                                                    | Ot<br>i alla oleviin kenttiin. <sup>-</sup>                                                                                                    | Tähdellä merkityt ova                                                                              | it pakollisia tietoji<br>*Etunim                     | a.<br>Iet                         |                               |                      |
| äyttäjän tiede<br>Täytä oma nimes<br>Sukunimi<br>Kutsumanimi                                                                                                    | Ot<br>i alla oleviin kenttiin. <sup>-</sup>                                                                                                    | Tähdellä merkityt ova                                                                              | it pakollisia tietoji<br>*Etunim                     | a.<br>Net                         |                               |                      |
| ayttäjän tiede<br>Täytä oma nimes<br>Sukunimi<br>Kutsumanimi                                                                                                    | Ot<br>i alla oleviin kenttiin. "                                                                                                    | Tähdellä merkityt ova                                                                              | at pakollisia tietoji<br>*Etunim                     | a.<br>.et                         |                               |                      |
| iyttäjän tiedi<br>Täytä oma nimes<br>Sukunimi<br>Kutsumanimi                                                                                                    | Ot<br>i alla oleviin kenttiin. <sup>-</sup>                                                                                                    | Tähdellä merkityt ova                                                                              | it pakollisia tietoj.<br>*Etunim                     | a.<br>.et                         | Edellinen                     | Seuraava             |
| iyttäjän tiedu<br>Täytä oma nimes<br>Sukunimi<br>Kutsumanimi                                                                                                    | Ot<br>i alla oleviin kenttiin. <sup>-</sup>                                                                                                    | Tähdellä merkityt ova                                                                              | it pakollisia tietoj.<br>*Etunim                     | a.<br>Net                         | Edellinen                     | Seuraava             |
| iyttäjän tiedi<br>Täytä oma nimes<br>Sukunimi<br>Kutsumanimi                                                                                                    | Ot<br>i alla oleviin kenttiin. "                                                                                                    | Tähdellä merkityt ova                                                                              | tt pakollisia tietoj.<br>*Etunim                     | a,<br>tet<br>Salasana             | Edellinen<br>Luo/Yhdista tunn | Seuraava             |
| iyttäjän tiedi<br>Täytä oma nimes<br>Sukunimi<br>Kutsumanimi                                                                                                    | Ot<br>i alla oleviin kenttiin. "                                                                                                    | Tähdellä merkityt ova                                                                              | tt pakollisia tietoj.<br>*Etunim                     | a.<br>.et<br>Salasana             | Edellinen<br>Luo//hdista tunn | Seuraava             |
| iyttäjän tiedi<br>Täytä oma nimes<br>Sukunimi<br>Kutsumanimi<br>Valitse aslointiko<br>alasana                                                                              | Ot<br>i alla oleviin kenttiin. "                                                                                                    | Tähdellä merkityt ova                                                                              | t pakollisia tietoj.<br>*Etunin<br>*                 | a.<br>.et<br>Salasana             | Edellinen<br>Luo//hdistä tunn | Seuraava             |
| iyttäjän tiedi<br>Täytä oma nimes<br>Sukunimi<br>Kutsumanimi<br>Valitse asiointiko<br>alasana                                                                              | ot<br>i alla oleviin kenttiin.<br>Vahva tunnistaut                                                                                                    | Tähdellä merkityt ova                                                                              | t pakollisia tietoj.<br>*Etunim<br>Kayttajan tiedot  | a.<br>.et<br>Salasana             | Edellinen<br>Luo/Yhdistä tunn | ) Valmis             |
| iyttäjän tiedi<br>Täytä oma nimes<br>Sukunimi<br>Kutsumanimi<br>Valitse aslointiko<br>alasana<br>Keksi vielä itselle                                                       | Ot<br>i alla oleviin kenttiin.<br>Vahva tunnistaut                                                                                                    | Tähdellä merkityt ova                                                                              | it pakollisia tietoj.<br>*Etunim<br>Käyttäjän tiedot | a.<br>.et<br>Salasana             | Luo/Yhdistä tunn              | Seuraava<br>) Valmis |
| ayttäjän tiedi<br>Täytä oma nimes<br>Sukunimi<br>Kutsumanimi<br>Valitse aslointiko<br>alasana<br>Keksi vielä itselle                                                       | Ot<br>i alla oleviin kenttiin.<br>Vahva tunnistaut                                                                                                    | Tähdellä merkityt ova                                                                              | t pakollisia tietoj.<br>*Etunim<br>Kayttajan tiedot  | 3.<br>let<br>Salasana             | Edellinen                     | Seuraava<br>) Valmis |
| iyttäjän tiedi<br>Täytä oma nimes<br>Sukunimi<br>Valitse asiointiko<br>alassana<br>Keksi vielä itselle                                                                     | Ot<br>i alla oleviin kenttiin. "<br>Vahva tunnistaut<br>esi salasana Wilmaan k                                                                                                  | Tähdellä merkityt ova<br>Wilma-tunnukset<br>irjautumista varten.                                   | t pakollisia tietoj.<br>*Etunim<br>Käyttäjän tiedot  | 3.<br>.et<br>Salasana             | Edellinen<br>Luo//hdistä tunn | Seuraava<br>) Valmis |
| ayttäjän tiedi<br>Täytä oma nimes<br>sukunimi<br>kutsumanimi<br>valitse asiointiko<br>alasana<br>Keksi vielä itselle<br>*Salasana tulee olla vi<br>Salasanan tulee olla vi | Ot<br>i alla oleviin kenttiin. *<br>Vahva tunnistaut<br>ksi salasana Wilmaan k<br>ahintään 8 merkkia piska. Sen<br>imia, pieniä kirjaimia, numerc<br>ooispisce ja kysymysmerkk. | Tähdellä merkityt ova<br>Wilma-tunnukset<br>tirjautumista varten.<br>tulee sisäitää vähintaan kolo | t pakollisia tietoj.<br>*Etunin<br>Kayttajan tiedot  | a.<br>.eet<br>Salasana<br>alasana | Edellinen<br>Luo/Yhdistä tunn | Seuraava             |

Salasanan luomisen jälkeen paina Seuraava ja tarkista tiedot. Sen jälkeen Luo tunnus.

| Ø | Henkliokohtaisen tunnuksen luominen onnistui. <u>Takaisin etusivulle</u> |  |
|---|--------------------------------------------------------------------------|--|
|   | S VISMA                                                                  |  |
|   |                                                                          |  |

Vaihe 7: Nyt voit kirjautua Wilmaan sähköpostiosoitteella ja juuri keksimälläsi salasanalla.